Pour une adhésion à l'association « Les Amis de La Vie » en 2025

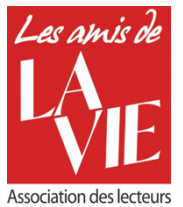

Se rendre sur le site internet https://amisdelavie.org/

## Vous étiez adhérent à l'association en 2024, individuellement ou en couple

### Étape 1

Sur la page d'accueil, vous accédez à votre espace adhérent en écrivant votre adresse mail et votre mot de passe dans l'espace prévu puis en cliquant sur « connexion ».

Si vous avez oublié votre mot de passe, vous utilisez la procédure « mot de passe oublié » et un mail vous est envoyé pour le renouveler (bien vérifier votre boite de mails indésirables si le mail n'arrive pas).

Si vous n'avez pas défini de mot de passe en 2024 sur cette plateforme, il faut aussi utiliser la procédure « mot de passe oublié ». Un mail vous est envoyé pour en construire un (bien vérifier votre boite de mails indésirables si le mail n'arrive pas).

# Accéder à votre space adhérer pour voir vos informations, gérer votre adhésion et/ou réadhérer. Identifiant ou e-mail Mot de passe Se souvenir de moi Connexion Mot de passe oublié ?

Slink VISA

# Étape 2

Votre fiche de données existe et n'est pas modifiée à ce stade. Il suffit de cliquer sur l'option CB dans la page correspondante puis de remplir vos données bancaires dans la fenêtre qui s'est ouverte. Après les avoir remplies, vous suivez les indications propres à votre banque.

Un mail de confirmation vous est envoyé (bien vérifier votre boite de mails indésirables si le mail n'arrive pas).

Pour modifier vos données si besoin, il faut fermer votre navigateur puis le rouvrir et se connecter à nouveau sur le site.

L'accès se fait par le menu « Adhérent » dans le bandeau du haut de la page via le menu déroulant « mes infos ».

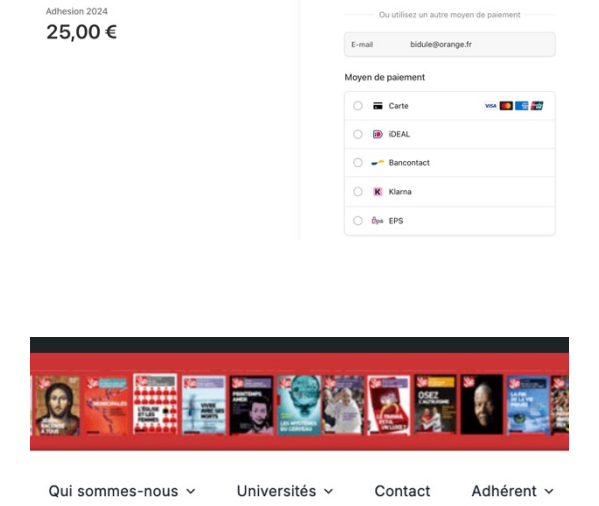

**Pour les adhésions couples 2024, à ce stade, seul un membre du couple est adhérent** (celui dont l'adresse électronique était enregistrée en 2024). Vous pouvez modifier vos infos pour que la fiche devienne une fiche individuelle. Si vous ne les modifiez pas, cela sera fait par le gestionnaire du fichier des adhérents.

**Pour l'autre membre du couple, il faut procéder à une nouvelle adhésion** en suivant la procédure décrite ci-dessous.

**Pour les couples qui n'ont qu'une seule adresse électronique et ne veulent ou ne peuvent en créer une seconde,** le plus simple est de choisir l'option « adhésion de soutien à 50 € » au moment du paiement et le gestionnaire du fichier créera une seconde fiche sans adresse mail.

## Vous n'étiez pas adhérent à l'association en 2024 et vous souhaitez adhérer en 2025

#### Étape 1

Sur le site internet <u>https://amisdelavie.org/</u>vous accéder à la procédure d'adhésion par le menu « Adhérer » dans le bandeau et en cliquant sur le menu déroulant « Comment adhérer »

## Étape 2

Vous obtenez alors la fenêtre ci-contre. Vous écrivez votre adresse mail et la confirmer dans les deux cadres prévus à cet effet.

Vous choisissez le montant de votre adhésion et vous cliquez sur « poursuivre ».

|                                                                                   |              | and the second second se | 0401 04040 |         |  |
|-----------------------------------------------------------------------------------|--------------|----------------------------------------------------------------------------------------------------|------------|---------|--|
| Qui sommes-nous 🗸 Univ                                                            | ∕ersités ∽   | Adhér                                                                                                    | er v       | Contact |  |
|                                                                                   |              |                                                                                                    |            |         |  |
| Première adhésion ?                                                               | 0            |                                                                                                    |            |         |  |
| Email :                                                                           |              | Confirmez l'email :                                                                                                    |            |         |  |
|                                                                                   |              |                                                                                                    |            |         |  |
| Type d'adhésion                                                                   | 1            |                                                                                                    |            |         |  |
|                                                                                   | •            |                                                                                                    |            |         |  |
| O Adhésion simple (25€)                                                           |              |                                                                                                    |            |         |  |
| Adhésion de soutien (50€)                                                         |              |                                                                                                    |            |         |  |
| <ul> <li>Adnesion de soutien (75€)</li> <li>Adhésion de soutien (100€)</li> </ul> |              |                                                                                                    |            |         |  |
|                                                                                   |              |                                                                                                    |            |         |  |
| Poursuivre                                                                        |              |                                                                                                    |            |         |  |
|                                                                                   |              |                                                                                                    |            |         |  |
| Fo                                                                                | rmulaire d'  | adhésion                                                                                                    |            |         |  |
|                                                                                   |              |                                                                                                    |            |         |  |
|                                                                                   |              |                                                                                                    |            |         |  |
| Veuillez remplir vos informations dans c                                          | ette section |                                                                                                    |            |         |  |
| Désignation : Prénon                                                              |              |                                                                                                    | Nom :      |         |  |
| Numéro de téléphone :                                                             |              |                                                                                                    |            |         |  |
|                                                                                   |              |                                                                                                    |            |         |  |
| Numéro : Rue ou lieu dit :                                                        |              |                                                                                                    |            |         |  |

#### Étape 3

Vous obtenez alors la fenêtre ci-contre. Vous écrivez vos données dans chacun des cadres prévus et vous cliquez sur « Accéder au paiement ».

#### Étape 4

Vous obtenez alors la fenêtre ci-contre. Vous choisissez l'option « Carte » et une fenêtre vous demandant vos coordonnées bancaires s'ouvre.

Après les avoir remplies, vous suivez les indications propres à votre banque.

Un mail de confirmation vous est envoyé (bien vérifier votre boite de mails indésirables si le mail n'arrive pas).

| Association Les Amis de La Vie  | <b>O link VISA</b> 9494                |  |
|---------------------------------|----------------------------------------|--|
| Adhesion 2024<br><b>25,00 €</b> | Ou utilisez un autre moyen de paiement |  |
|                                 | E-mail bidule@orange.fr                |  |
|                                 | Moyen de paiement                      |  |
|                                 | 🔿 🚍 Carte 🛛 🚾 📰                        |  |
|                                 | ) DEAL                                 |  |
|                                 | 🔿 🛩 Bancontact                         |  |
|                                 | 🔿 🔣 Klarna                             |  |
|                                 | O Bps EPS                              |  |

Le paiement effectué, vous voilà intégré.e dans la grande famille des Amis de La Vie. Nous nous en réjouissons et nous vous disons « Bienvenu.e ! »